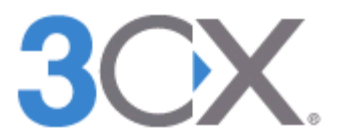

# 3CX v15 インストール ガイド

Revision 1.0

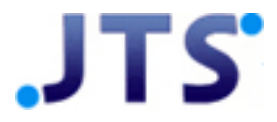

# 目次

| 【1】システム要件2          |
|---------------------|
| 【2】インストール手順3        |
| 【3】3CX設定ツール ······6 |
| 【4】初期設定10           |

#### 【1】 システム要件

3CX IP-PBXソフトウェアをインストールする前に、下記のシステム要件を確認してください。

- 1) サポートOS
  - · Linux Debian 8 (kernel 3.16)
  - Windows 7 SP1(Professional, Ultimate, Enterprise)
  - Windows 8, 8.1 and 10(Pro, Enterprise)
  - Windows 2008 R2 SP1(Web, Foundation, Standard, Enterprise, Datacenter)
  - Windows 2012 and 2012 R2(Foundation, Essentials, Standard, Datacenter)
  - ・Windows 2016(Essentials, Standard, Datacenter) ※64bit版のOSをご用意ください。 32bit版のOSは対応しません。
  - サポートされているVMプラットフォーム
    - ・VMware ESX 5.X以上
    - ・Microsoft HyperV 2008 R2以上
    - (3CXを実行するための特定の設定については、<u>Hyper-Vページ</u>を参照してください)
    - ۰KVM
    - ・Citrix XenServer 7.0以降
    - Amazon AWS
    - ・Google Cloud Engineインスタンス
- 2) ハードウェア要件

|        | 最大16同時通話                                               | 最大64同時通話                                               |  |
|--------|--------------------------------------------------------|--------------------------------------------------------|--|
| CPU    | Intel® Core™ i3-3210 Processor<br>(3M Cache, 3.20 GHz) | Intel® Core™ i3-3210 Processor<br>(3M Cache, 3.20 GHz) |  |
| メモリ    | 2 GB                                                   | 4 GB                                                   |  |
| HDD    | SATA 30GB                                              | SATA 60GB                                              |  |
| 仮想化の可否 | Yes                                                    | Yes                                                    |  |
| ネットワーク | 100/1000 Mbit/s                                        | 100/1000 Mbit/s                                        |  |

※さらに上の同時通話数の場合は下記のURLを参照 https://www.3cx.com/docs/recommended-hardware-specifications-for-3cx/

- 3) その他の要件
  - ・Firefox、Google Chrome 、Edgeの最新バージョン
  - ・Microsoft .NET Frameworkバージョン4.6.1以上
  - ・インターネットの接続(ポート番号443でactivation.3cx.comに接続可能であること)
  - 3CX Management Consoleでのダウンロードと追加情報は、download.3cx.com/\*へ 要求に応じてHTTPとHTTPSで接続可能であること
- 4)ネットワーク
  - ・固定IPアドレス(グローバルIPアドレスおよびローカルIP)※
  - ・ファイアーウォール設定 下記のURLを参照 設定マニュアル: https://www.3cx.com/docs/manual/firewall-router-configuration/ 使用ポート情報: https://www.3cx.com/docs/3cx-phone-system-v14-ports/
  - ※3CX V15ではグローバルIPとしてDynamic IPを選択できますが、テスト以外での運用は 推奨していません。安定して接続可能な固定のグローバルIPをご用意ください。

### 【2】インストール手順

3CX IP-PBXソフトウェアは、同社サイトよりダウンロードしてインストールすることができます。 ここでは、実際のインストール手順について説明します。

- 1. 3CX for Windowsをダウンロードします。 (https://www.3cx.jp/ip-pbx/download/)
- 2. セットアップファイルをダブルクリックします。システム要件をお読みください。 Nextで次へ進みます。

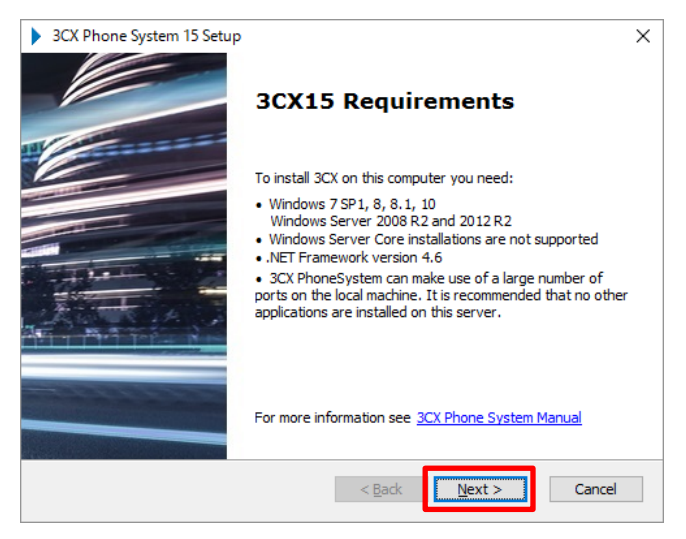

3. 設定の推奨事項をお読みください。 Nextで次へ進みます。

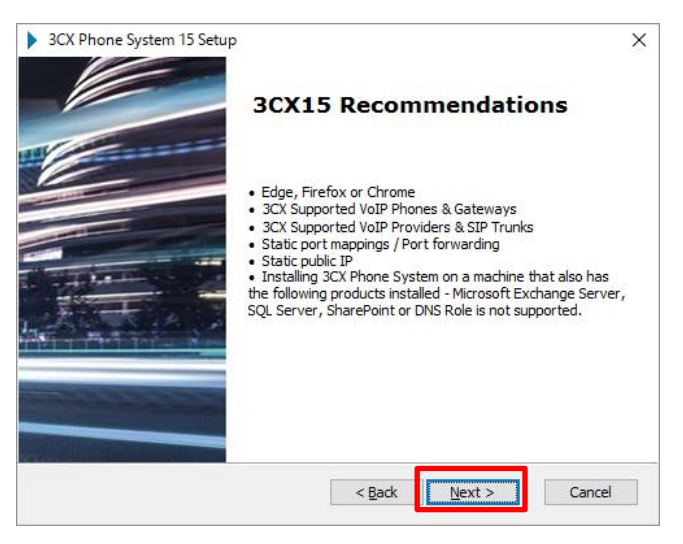

4. ライセンスアグリーメントを確認して同意(I accept...)したら、 Nextで次へ進みます。

| 3CX Phone System 15 Setup                                                                                                    | ×        |
|----------------------------------------------------------------------------------------------------|----------|
| End-User License Agreement                                                                                                    | X        |
| Please read the following license agreement carefully                                                                                                    | <b>^</b> |
|                                                                                                    | _        |
| NO EMERGENCY COMMUNICATIONS                                                                                                    | ^        |
| LICENSEE (AS DEFINED BELOW) ACKNOWLEDGES THAT THE<br>SOFTWARE (AS DEFINED BELOW) IS NOT DESIGNED OR<br>INTENDED FOR USE TO CONTACT, OR COMMUNICATE WITH,<br>ANY POLICE AGENCY, FIRE DEPARTMENT, AMBULANCE<br>SERVICE, HOSPITAL OR ANY OTHER EMERGENCY SERVICE OF<br>ANY KIND. THE SOFTWARE DOES NOT SUPPORT CALLS TO<br>"911," POISON CONTROL CENTERS OR TO ANY OTHER<br>EMERGENCY NUMBER AVAILABLE IN YOUR COMMUNITY. 3CX. | *        |
| $\bar{\bigcirc}$ I <u>d</u> o not accept the terms in the License Agreement                                                                                                    |          |
| -3CX Phone System Setup                                                                                                    | el       |

5. インストール先のフォルダを指定して、 Nextで次へ進みます。

| 3CX Phone System 15 Setup                                                                    | -        |             | ×        |
|----------------------------------------------------------------------------------------------|----------|-------------|----------|
| Select Installation Folder                                                                   |          | 20          | V        |
| This is the folder where 3CX Phone System will be installed.                                 |          | 30          | <b>.</b> |
| To install in this folder, click "Next". To install to a different folder, ente<br>"Browse". | r it bel | ow or click |          |
| <u>F</u> older:                                                                              |          |             |          |
| C:¥Program Files¥3CX Phone System¥                                                           |          | Browse      |          |
|                                                                                              |          |             |          |
|                                                                                              |          |             |          |
|                                                                                              |          |             |          |
|                                                                                              |          |             |          |
|                                                                                              |          |             |          |
| -3CX Phone System Setup                                                                      |          |             |          |
| < Back                                                                                       | >        | Can         | cel      |
|                                                                                              |          |             |          |

(注意)

3CXのインストールには最低10GBのハードディスク空き容量が必要です。 ボイスメールファイル、録音およびボイスプロンプトを保存するために、 追加のスペースを空けておく必要があります。 Installでインストールが開始されます。
 ※環境によっては、Microsoft Visual C++、.NET Frameworkのインストーラが起動します。
 こちらも必要に応じてインストールしてください。

**3**OX

| 3CX Phone System 15 Setup                                                                                                    | ×      |
|----------------------------------------------------------------------------------------------------|--------|
| Ready to Install                                                                                                    |        |
| The Setup Wizard is ready to begin the 3CX Phone System installation                                                                                             |        |
|                                                                                                    |        |
| Click "Install" to begin the installation. If you want to review or change any of your<br>installation settings, dick "Back". Click "Cancel" to exit the wizard. |        |
|                                                                                                    |        |
|                                                                                                    |        |
|                                                                                                    |        |
|                                                                                                    |        |
|                                                                                                    |        |
|                                                                                                    |        |
|                                                                                                    |        |
| -3CX Phone System Setup                                                                                                    | Cancel |

7. インストールが完了すると、下記のPBX設定ツールが起動します。 ツールのオプションで「1」を入力すると、ブラウザでの3CX設定ツールのウィザードが起動 します。 ここで、3CXの基本的な設定を行います。 → 【3】へ

| C+¥Program Files¥3CX Phone System¥Bin¥PBXWizard¥PbxConfigTooLexe                                   | - | ×      |
|----------------------------------------------------------------------------------------------------|---|--------|
|                                                                                                    |   | ^      |
|                                                                                                    |   |        |
| Welcome to the 3CX Configuration Tool<br>Help https://www.3cx.com                                  |   |        |
| Press ESC to go back.                                                                              |   |        |
| Select how to run the tool:<br>(1) Using a Web Browser<br>(2) From Company Line<br>Enter option: 1 |   |        |
| Starting PbxWebConfigTool                                                                          |   |        |
|                                                                                                    |   |        |
|                                                                                                    |   | $\sim$ |

### 【3】3CX設定ツール

3CX設定ツールでは、3CX IP PBXソフトウェアのネットワーク環境やマネジメントコンソールなどの管理運用に関する設定を行います。

1. ブラウザで以下のウィザード画面が表示され、Create New install of 3CX Phone Systemを選択 して、ライセンスキーを入力して、Nextで次へ進みます。

| 3CX                                                                                          |   |
|----------------------------------------------------------------------------------------------|---|
| Select installation type                                                                     |   |
| License key. Get your free PBX Edition license key from here http://www.3cx.com/voip-ip-pbx/ |   |
| Restore an existing backup configuration         Upload a configuration setup file           |   |
| Next→                                                                                        | ] |

2.3CXマネジメントコンソールにログインするためのユーザー名(Username)とパスワード (Password)を入力して、Nextで次へ進みます。

| 3CX                                                |             |
|----------------------------------------------------|-------------|
| Enter 3CX Management Console credentials Username: |             |
| admin                                              |             |
| Password:                                          |             |
| Repeat Password:                                   |             |
|                                                    |             |
|                                                    | ←Prev Next→ |

3. グローバルIPアドレス(Public IP Address)を設定します。 自動的に検出されたIPアドレスが 正しければ、YesのままでNextで次へ進みます。 間違っていれば、Noを選択して手動で設定します。

| 3CX                                                                                                    |  |
|----------------------------------------------------------------------------------------------------|--|
| We detected your Public IP Address as<br>res my public IP Address is<br>No, I want to enter it manually |  |
| ←Prev Next→                                                                                             |  |

4. グローバルIPアドレス(Public IP)のタイプを選択し、Nextで次へ進みます。 通常は固定のグローバルIPアドレス(Static IP)を選択します。 Dynamic IPは評価用などで3CXを使用するときに選択してください。

| 3CX                                                                                                    |
|----------------------------------------------------------------------------------------------------|
| Type of Public IP                                                                                                    |
| Is this a STATIC IP (reliable because ISP does not change your IP) or a DYNAMIC IP (unreliable residential connection where ISP may change your IP without warning). If you are not sure ask your Internet Service Provider. |
| Dynamic IP                                                                                                    |
| ←Prev Next→                                                                                                    |

5. プルダウンメニューから指定したグローバルIPアドレスに接続しているネットワークアダプタを 選択し、ローカルIP(Local IP)またはFQDNを選択して、Nextで次へ進みます。 ルーター(NAT)配下にPCがある場合は、Local IPを選択します。

| 3CX                                                                   |             |
|-----------------------------------------------------------------------|-------------|
| Select the default network adapter                                    |             |
| 192.168.0.202 イーザネット (Intel(R) Ethernet Connection I219-LM #2)        | Ŧ           |
| Do you want to address your phones using a local IP or using an FQDN? |             |
|                                                                       | ←Prev Next→ |

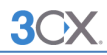

6. FQDNの設定を選択します。 自身でFQDNをお持ちでない場合は、3CXよりFQDNおよびSSL証明を 提供されますので、「I need a 3CX FQDN」(※)を選択して、Nextで次へ進みます。 自身でFQDNをお持ちの場合は、「I have my own FQDN」を選択して設定します。

| Configure FQDN                                                                                                    |
|----------------------------------------------------------------------------------------------------|
| An FQDN with a trusted SSL certificate is required. Do you want a FREE 3CX FQDN with trusted SSL or you want to use YOUR OWN FQDN and matching trusted certificate? (Note Self-signed certificates will NOT work) |
| need a 3CX FQDN                                                                                                    |
| I have my own FQDN                                                                                                    |
|                                                                                                    |
| ←Prev Next→                                                                                                    |

- (※) 3CX FQDNは、3CXライセンス購入後、1年間は無償で提供され、2年目以降はメンテナンス ライセンスを購入すれば、継続して提供されます。
- サブドメイン/FQDMを設定して、Nextで次へ進みます。
   ドメイン名は任意で設定します。
   ドメインは通常、3cx.jp(Japan)を選択してください。

| 3CX                                                   |              |       |
|-------------------------------------------------------|--------------|-------|
| Select your preferred Subdomain/FQDI<br>Enter a name: | 4            |       |
| jtsopc                                                |              |       |
| Select a 3CX Domain:                                  |              |       |
| 3cx.jp (Japan)                                        |              | •     |
|                                                       | ←Prev        | Next→ |
|                                                       | $\checkmark$ |       |
| Diagon wrait                                          |              |       |

| Please, wait             |
|--------------------------|
|                          |
|                          |
| Creating PBX             |
| Binding instance to user |
|                          |

設定が完了するまで、数分かかる場合があります。 そのままお待ちください。 HTTPSおよびHTTPポート番号を設定して、Finishで設定を終了します。
 通常は初期設定の5001(HTTPS)、5000(HTTP)をそのままご使用ください。

| 3CX                        |              |
|----------------------------|--------------|
| Enter HTTPS and HTTP ports |              |
| 5001                       |              |
| HTTP port:                 |              |
| 5000                       |              |
|                            | ←Prev Finish |

9. 下記の画面が表示されたら、設定ツールでのPBX基本設定は完了です。 引き続き、PBXの初期値の設定を行います。 → 【4】へ

| 3CX                                                                                                    |
|----------------------------------------------------------------------------------------------------|
|                                                                                                    |
| Congratulations                                                                                                    |
| Your 3CX Installation is ready                                                                                                    |
| You can access the 3CX Management console from this URL: https://jtstest3cx.jp:5001 or via IP: https://                                                           |
| Username: admin                                                                                                    |
| Password:                                                                                                    |
| Public IP:                                                                                                    |
| FQDN: pc.3cx.jp                                                                                                    |
| License key is                                                                                                    |
| Copy and paste this information to a secure location! This dialog is displayed only ONE TIME! If you lose this information, you lose access to your installation. |

# 【4】初期設定

3CX IP-PBXソフトウェアのインストールが完了し、最初にマネジメントコンソールを起動した際に、3CXの初期設定を行う必要があります。 ここでは、初期値の設定について説明します。

1. インストールが完了すると、ブラウザで下記の初期設定画面が表示されます。 ここでは内線 番号の桁数を設定します。 設定する内線の桁数(2~5)を選択し、Nextで次へ進みます。

| 3CX                                                                                                    |                                                 |                                      |                                 |                                    |                   |               |
|----------------------------------------------------------------------------------------------------|-------------------------------------------------|--------------------------------------|---------------------------------|------------------------------------|-------------------|---------------|
| Extension Length Admin Ema                                                                                                    | il Mail Server                                  | Timezone                             | Operator                        | Allowed Countries                  | Prompt set        | Registration  |
| Extension Length<br>Select how many digits your exten<br>can not be changed later.<br>2 Digits (00-99)<br>3 Digits (000-999)<br>4 Digits (0000-9999)<br>5 Digits (0000-99999) | sions should have. De<br>(注意)<br>内線番号の<br>慎重に設定 | fault is 3 Digits.<br>D桁数は話<br>Eして下さ | Note that the s<br>と定後に変<br>らい。 | ystem reserves 30 numb<br>変更できません。 | ers for system ex | tension. This |
|                                                                                                    |                                                 |                                      |                                 |                                    |                   | Next          |

2. 管理者のメールアドレスを設定し、Nextで次へ進みます。 3CXで変更があった場合などの通知はこちらのアドレスに送信されます。

| 3CX                                                                                                    |             |             |          |          |                   |            |              |  |
|----------------------------------------------------------------------------------------------------|-------------|-------------|----------|----------|-------------------|------------|--------------|--|
| Extension Length                                                                                                    | Admin Email | Mail Server | Timezone | Operator | Allowed Countries | Prompt set | Registration |  |
| Admin Email<br>Enter an Email for important system notifications such as 3CX Updates, Service failures, Hacking attempts, Network Errors, Emergencies and<br>other diagnostics. |             |             |          |          |                   |            |              |  |
|                                                                                                    |             |             |          |          |                   |            |              |  |
|                                                                                                    |             |             |          |          |                   |            | Prev Next    |  |

| 3. | メールサーバーの設定を行い、Nextで次へ進みます。             |         |
|----|----------------------------------------|---------|
|    | この設定は後から変更可能なので、まだメールアカウントを用意していない場合は、 | 設定を行わず、 |
|    | 次へ進んでも大丈夫です。                           |         |

3CX

| 3CX                   |                                   |                     |                  |                 |                         |                   |                |
|-----------------------|-----------------------------------|---------------------|------------------|-----------------|-------------------------|-------------------|----------------|
| Extension Length      | Admin Email                       | Mail Server         | Timezone         | Operator        | Allowed Countries       | Prompt set        | Registration   |
| Mail Server Conf      | iguration<br>/er details to be us | ed for notification | ns, voicemails a | nd invites. You | can use a Gmail account | t. More info here |                |
| Mail Server IP or FQD | N:                                |                     |                  |                 |                         |                   |                |
| smtp001.3cx.com       |                                   |                     | ← 送信せ            | +ーバーの           | アドレス(SMTP               | ?)                |                |
| Reply To Address:     |                                   |                     |                  |                 |                         |                   |                |
| noreply@3cx.com       |                                   |                     | ← 送信ア            | アカウント‹          | のメールアドレス                | र                 |                |
| User name:            |                                   |                     |                  |                 |                         |                   |                |
|                       |                                   |                     | ←ユーサ             | 「一名(メ・          | ールアカウント)                |                   |                |
| Password:             |                                   |                     |                  |                 |                         |                   |                |
|                       |                                   |                     | ←パスワ             | ノード (メ・         | ールアカウント)                |                   | ۲              |
| Enable SSL/TLS        | ← SSL/TI                          | Sの有効                |                  |                 |                         |                   |                |
|                       |                                   |                     |                  |                 |                         |                   | Deres Internet |
|                       |                                   |                     |                  |                 |                         |                   | Prev Next      |

4. 国名(Japan +81)およびタイムゾーン(+9:00 Japan Tokyo)を選択し、Nextで次へ進みます。 この設定は後から変更可能です。

| 3CX                                                                                                    |             |             |          |          |                   |            |              |  |
|----------------------------------------------------------------------------------------------------|-------------|-------------|----------|----------|-------------------|------------|--------------|--|
| Extension Length                                                                                                    | Admin Email | Mail Server | Timezone | Operator | Allowed Countries | Prompt set | Registration |  |
| Select Country and Time Zone<br>This is important for Call Reporting, Dialling rules, Phone configuration, invites and notifications. |             |             |          |          |                   |            |              |  |
| Select Country                                                                                                    |             |             |          |          |                   |            |              |  |
| Japan (+81)<br>Set the Time Zone                                                                                                    |             |             |          |          |                   |            | *            |  |
| +9:00 Japan (Tok                                                                                                    | yo)         |             |          |          |                   |            | Ŧ            |  |
|                                                                                                    |             |             |          |          |                   |            |              |  |
|                                                                                                    |             |             |          |          |                   |            | Prev Next    |  |

5. オペレーターの情報を設定して、Nextで次へ進みます。 内線番号以外は、後からでも変更可能です。

| Extension Length           | Admin Email        | Mail Server       | Timezone          | Operator         | Allowed Countries         | Prompt set          | Registration    |
|----------------------------|--------------------|-------------------|-------------------|------------------|---------------------------|---------------------|-----------------|
| Operator Exten:            | sion               |                   |                   |                  |                           |                     |                 |
| Create an Operator<br>mail | Extension which wi | ll be the default | destination for i | inbound calls ar | nd a Voice Mail extension | for users to retrie | eve their voice |
| Extension Number:          |                    |                   |                   |                  |                           |                     |                 |
| 1000                       |                    |                   | ← オペI             | ノーターの            | 内線番号                      |                     |                 |
| First Name:                |                    |                   |                   |                  |                           |                     |                 |
| Operator                   |                    |                   | ר א~l             | ノーターの            | 名前(任意)                    |                     |                 |
| Last Name:                 |                    |                   |                   |                  |                           |                     |                 |
|                            |                    |                   |                   |                  |                           |                     |                 |
| Email Address:             |                    |                   |                   |                  |                           |                     |                 |
|                            | 100                |                   | ←パス!              | フード(メ            | ールアカウント)                  |                     |                 |
| Operator & Voice Ma        | il Extension:      |                   |                   |                  |                           |                     |                 |
| 9999                       |                    |                   | ← ボイン             | スメールの            | 内線番号                      |                     |                 |
|                            |                    |                   |                   |                  |                           |                     |                 |

6. 通話を許可する地域(Asia and Middle East)、国番号(Japan 81)を設定して、Nextで次へ進みます。 この設定は後から変更可能です。

| ttension Length Admin Ema                                    | il Mail Server                  | Timezone         | Operator        | Allowed Countries | Prompt set | Registration |
|--------------------------------------------------------------|---------------------------------|------------------|-----------------|-------------------|------------|--------------|
|                                                              |                                 |                  |                 |                   |            |              |
| ountries calls can be mad<br>an additional security measure, | le to<br>, you can specify to w | hich countries c | alls can be mad | de.               |            |              |
| North America                                                |                                 |                  |                 |                   |            | *            |
| South America                                                |                                 |                  |                 |                   |            | *            |
| Europe                                                       |                                 |                  |                 |                   |            | *            |
| Asia and the Middle East                                     |                                 |                  |                 |                   |            | ~            |
| Africa                                                       |                                 |                  |                 |                   |            | *            |
| Australia                                                    |                                 |                  |                 |                   |            | *            |
| International Networks                                       |                                 |                  |                 |                   |            | *            |
|                                                              |                                 |                  |                 |                   |            |              |
|                                                              |                                 |                  |                 |                   |            | Prev Ne:     |
|                                                              |                                 |                  | $\checkmark$    |                   |            |              |
|                                                              |                                 |                  | Iraq (96        | 54)               |            |              |
|                                                              |                                 |                  | Israel (        | 972)              |            |              |
|                                                              |                                 |                  | Japan           | (81)              |            |              |
|                                                              |                                 |                  |                 | ()                |            |              |

7. 3CXのプロンプト言語(Japanese Prompt Set BETA)を設定して、Nextで次へ進みます。 この設定は後から変更可能です。

| 3CX                               |                                                                                  |             |          |          |                   |            |              |  |  |
|-----------------------------------|----------------------------------------------------------------------------------|-------------|----------|----------|-------------------|------------|--------------|--|--|
| Extension Lengt                   | n Admin Email                                                                    | Mail Server | Timezone | Operator | Allowed Countries | Prompt set | Registration |  |  |
| Select Langu<br>Select in which I | Select Language<br>Select in which language you want 3CX to play system prompts. |             |          |          |                   |            |              |  |  |
| Japanese Pro                      | mpt Set BETA                                                                     |             |          |          |                   |            | v            |  |  |
|                                   |                                                                                  |             |          |          |                   |            | Prev Next    |  |  |

8. 各種登録情報を確認し、Finishで設定を完了します。

| Extension Length                        | Admin Email                   | Mail Server      | Timezone       | Operator       | Allowed Countries         | Prompt set         | Registration |
|-----------------------------------------|-------------------------------|------------------|----------------|----------------|---------------------------|--------------------|--------------|
| Registration De<br>Confirm your registr | tails<br>ation details to get | one year of free | updates/mainte | nance and acce | ess to the end user porta | l at https://custo | mer.3cx.com  |
| lcense Key:                             | Price                         |                  | ← ライt          | マンス番号          |                           |                    |              |
| Contact Name:                           |                               |                  | ← 連絡5          | もの名前(          | 任意)                       |                    |              |
| Company Name:<br>JTS                    |                               |                  | ← 会社名          | 名(任意)          |                           |                    |              |
| imail:                                  |                               |                  | ← 管理者          | 皆メールア          | ドレス                       |                    |              |
| Phone:<br>+81 3                         |                               |                  | ← 管理者          | 皆の電話番          | 号                         |                    |              |
| Country:<br>Japan                       |                               |                  | ← 管理者          | 皆の国(Ja         | pan)                      |                    | *            |
| teseller Name / ID:                     |                               |                  | ← 再販賞          | 業者名            | -                         |                    |              |
|                                         |                               |                  |                |                |                           |                    |              |

| 3           | CX.                                          |                                                       | Support                              | ▪ Updates ▪ English ▪ x* A ▪         |  |
|-------------|----------------------------------------------|-------------------------------------------------------|--------------------------------------|--------------------------------------|--|
| dı          | Dashboard                                    | Dashboard                                             |                                      | @ Help                               |  |
|             | Phones                                       |                                                       |                                      |                                      |  |
| 1           | Extensions                                   | System Status                                         | PBX Status                           | Information                          |  |
|             | Groups                                       | 100                                                   | Trunks Up                            | FQDN (Palaceala)                     |  |
| 1           | Contacts                                     | 80                                                    | Extensions Up                        | IP COLOR OF LOT Symmetry             |  |
| 0           | SIP Trunks                                   | 60                                                    | Number of calls in use 0/8           | PUSH Account 3CX Account             |  |
| ŧ           | Inbound Rules                                | 40                                                    | Blacklisted IPs 0                    | Webmeeting FQDN                      |  |
| 1           | Outbound Rules                               | 200000                                                | Event log Purge                      | Webmeeting MCU Configure             |  |
| ନ           | Digital Receptionist                         | 0                                                     | Call history Purge 0 calls           | License Activated PBX 15.0.60903.0   |  |
| 쓥           | Ring Groups                                  | 13:41:35 13:41:40 13:41:45 13:41:50 13:41:55 13:42:00 | Chat logs Disabled                   | Maintenance 07/07/2017 6:33:00 AM OK |  |
| 쓥           | Call Queues                                  | Disk Usage Memory CPU Usage<br>Usage                  | Automatic Backups OFF                | Sim Calls 8                          |  |
|             | Bridges                                      | 41% used 22/100%                                      | Firewall Check Firewall test not run | Sim Meeting Participants 5           |  |
| Ð           | FAX Extensions                               | 20% used                                              | Services System Extensions           | Outbound Rules None. Click to add    |  |
| ı           | FXS/DECT                                     | 262.1 GB free 25.4 GB free                            |                                      |                                      |  |
| <b>=(</b> ) | Recordings                                   |                                                       |                                      |                                      |  |
|             | Backup and Restore                           | 🌣 🗋                                                   | $\Theta$                             |                                      |  |
| •           | FXS/DECT<br>Recordings<br>Backup and Restore | 262.1 GB free                                         | System Extensions                    |                                      |  |